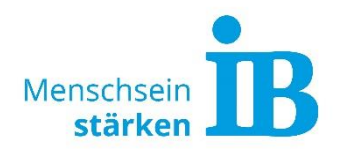

1. Klicken Sie auf folgenden Link oder kopieren Sie ihn in die Adresszeile Ihres Chrome-Browsers:

https://moodle.ib-online-akademie.de/course/view.php?id=2070

Achtung: lediglich Chrome unterstützt zuverlässig die Anwendungen auf unserer Seite. Um also erfolgreich und stabil an allen Aktivitäten des Tages der offenen Tür teilzunehmen, nutzen Sie zwingend <u>CHROME</u>.

Alternativ können Sie über den QR Code auf unsere Website gelangen:

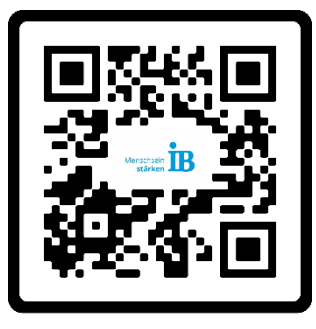

2. Es öffnet sich die Startseite zu unserer "moodle Online Akademie". Loggen Sie sich als Gast ein!

| stärken              | Inline Akademie                  |
|----------------------|----------------------------------|
| Anmeldename / E-Mail | Kennwort vergessen?              |
| Kennwort             | Cookies müssen aktiviert sein! 👔 |
| Anmeldenamen merken  | Anmelden als Gast                |
| Login                |                                  |

3. Es öffnet sich ein Loginfenster. Bitte geben Sie als Gastschlüssel folgendes Passwort (Groß-und Kleinschreibung beachten) ein: tdot ib 2022

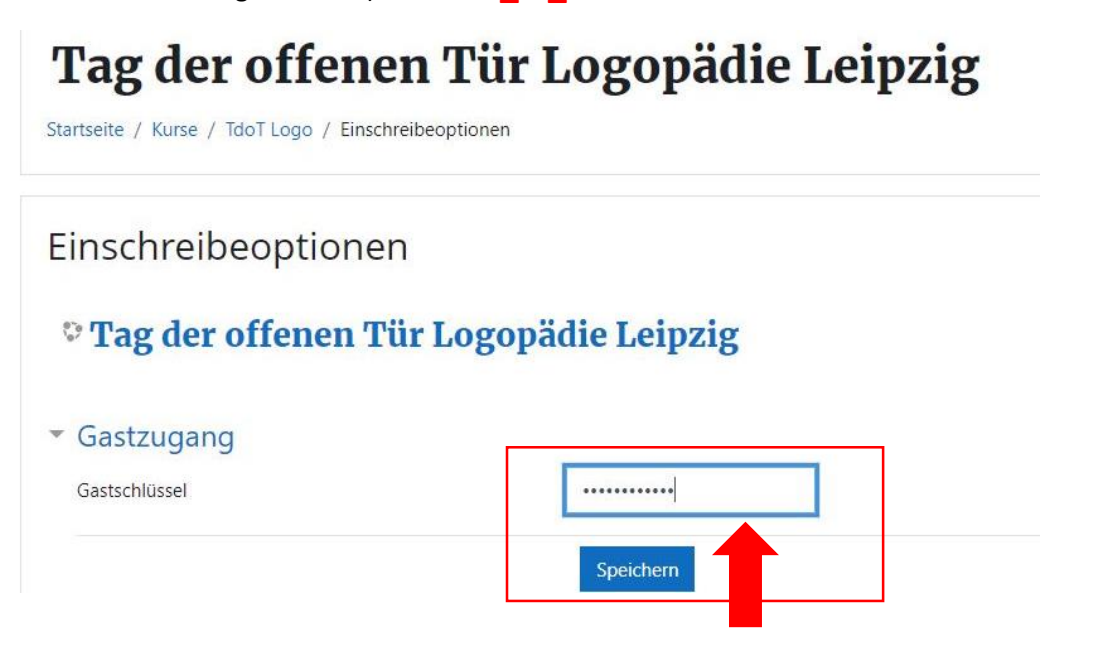

4. Herzlich Willkommen bei unseren **digitalen Tag der offenen Tür**. Sie sind nun auf unserer Startseite und können sich durchklicken ☺